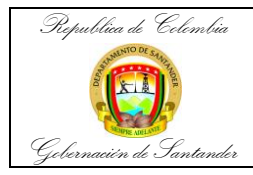

| Código                 | MI-GS-IN-18 |
|------------------------|-------------|
| Versión                | 1           |
| Fecha de<br>aprobación | 26/04/2023  |
| Página                 | 1 de 7      |

| Nombre:                                                                                             | DSX                                                                                                    |                                                                                                    |
|----------------------------------------------------------------------------------------------------|----------------------------------------------------------------------------------------------------|----------------------------------------------------------------------------------------------------|
| Marca:                                                                                              | DYNEX                                                                                                    |                                                                                                    |
| Serial:                                                                                             | 10XC2344                                                                                                    |                                                                                                    |
| Modelo:                                                                                             | SYSTEM                                                                                                    |                                                                                                    |
| Dependencia: In                                                                                     | munoserología                                                                                                    |                                                                                                    |
|                                                                                                    | DESCRIPCION D                                                                                                    | EL EQUIPO                                                                                                    |
| El Sistema automat<br>sistema de proceso<br>totalmente las prue                                     | izado DSX™, es un equipo u<br>o de cuatro microplacas cont<br>bas.                                                        | útil para realizar pruebas de ELISA; es un<br>rolado por un ordenador que automatiza                                                                                            |
| El Sistema DSX au<br>lavado y detección<br>realiza el compleme<br>ensayos de ELISA,<br>absorbancia. | tomatiza las fases de disper<br>en las pruebas con micropla<br>ento entero de pasos analítico<br>añadiendo muestras y rea | nsación, incubación, adición de reactivos,<br>cas. Un sistema rentable, abierto, el DSX<br>os requeridos para prácticamente inmuno<br>ctivo, lavado, incubación, y la detección |
|                                                                                                    | OBJET                                                                                                    | 0                                                                                                    |
| Describir y estanda<br>del personal autoriz                                                         | rizar los pasos para la opera<br>ado.                                                                                     | ación del equipo DSX DYNEX, por parte                                                                                                    |
|                                                                                                    |                                                                                                    |                                                                                                    |
| transporte y almace                                                                                 | anamiento del equino                                                                                                    | el equipo DSX DYNEX y linaliza con el                                                                                                    |
|                                                                                                    |                                                                                                    | NES                                                                                                    |
| ELISA: es una técr                                                                                  | ica de inmunoensavo en la                                                                                                 | cual un antígeno inmovilizado se detecta                                                                                                    |
| mediante un antic<br>detectable.                                                                    | uerpo enlazado a una en:                                                                                                  | zima capaz de generar un producto                                                                                                    |
| MICROPLACA: es de ensayo.                                                                           | una placa con múltiples poci                                                                                              | llos que se utilizan como pequeños tubos                                                                                                    |
|                                                                                                    | CONDICIONES DE FU                                                                                                    | NCIONAMIENTO                                                                                                    |
| <ul> <li>Temperatura am</li> <li>Humedad relativ</li> <li>Altitud 2 000 m</li> </ul>                | biental: entre 15ºC y 30ºC<br>a máxima 85%                                                                                | ×.                                                                                                    |
| 7 111100 2.000 111                                                                                  | PARTES DEL                                                                                                    | EQUIPO                                                                                                    |
| 1 Cubiorto E                                                                                        | Protoctora                                                                                                    |                                                                                                    |
| 1. Cubierta F                                                                                       | rotectora                                                                                                    |                                                                                                    |
| <ol> <li>Eccion</li> <li>Estación d</li> </ol>                                                      | le Lavado                                                                                                    |                                                                                                    |
| 4. Plato de D                                                                                       | viluciones                                                                                                    |                                                                                                    |
| 5. Botellas p                                                                                       | ara Solución de Lavado                                                                                                    |                                                                                                    |
| 6. Contened                                                                                         | or Desechos Sólidos                                                                                                    |                                                                                                    |
| 7. Contened                                                                                         | or de Desechos Líquidos                                                                                                   |                                                                                                    |
| 8. Drawer<br>9. Incubador                                                                           | es Módulo de la Pineta                                                                                                    |                                                                                                    |
|                                                                                                    |                                                                                                    | CIONES                                                                                                    |
| Llenar el recipient                                                                                 | e D con destilada                                                                                                    |                                                                                                    |
| Realizar los mante<br>del fabricante                                                                | enimientos diarios, semanale                                                                                              | s y mensuales de acuerdo a indicaciones                                                                                                    |
| No acerque las ma                                                                                   | anos ni los dedos al tope de                                                                                              | la tapa durante el cierre de la misma.                                                                                                    |
|                                                                                                    | DESCRIPCION DE                                                                                                    | OPERACION                                                                                                    |
| ENCENDIDO                                                                                           |                                                                                                    |                                                                                                    |

1. Accionar el botón de encendido que se encuentra al lado derecho del

| Versión | Elaboración         | Revisión Técnica       | Revisión de Calidad     |
|---------|---------------------|------------------------|-------------------------|
| 0       | Luz Albania Delgado | Mayte Gisella González | Alejandra Galvis Vargas |

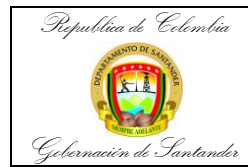

| Código                 | MI-GS-IN-18   |
|------------------------|---------------|
| Versión                | 1             |
| Fecha de<br>aprobación | 26/04/2023    |
| Página                 | <b>2</b> de 7 |

#### instrumento.

2. Encienda el computador

- 3. El ícono del programa Reveletion DSX se encuentra en el escritorio, haga doble click sobre el ícono
- 4. En la pantalla del computador aparecerá el siguiente ícono

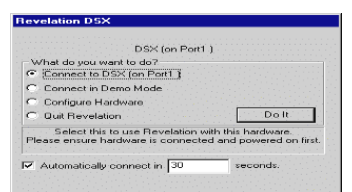

5. El equipo siempre seleccionará Connect to DSX (on part 1) Al inicializar el equipo, se hará

| Test1]          | 2 D E                                        |
|-----------------|----------------------------------------------|
| Worgens Flieffe | <u></u>                                      |
| 1 (A) 18 2 19   |                                              |
|                 |                                              |
|                 |                                              |
| Comms Demo mode |                                              |
| SED             |                                              |
|                 |                                              |
|                 |                                              |
| SED             |                                              |
| nas:            |                                              |
|                 |                                              |
|                 |                                              |
| SED             |                                              |
|                 | IECO INA INA INA INA INA INA INA INA INA INA |

un home de todas las posiciones(Auto test), emitiendo el siguiente resultado:

6. Verifique que todos los resultados digan "all tests passed"

#### **MANTENIMIENTO DIARIO**

Siga paso a paso las instrucciones del programade mantenimiento.

Realizar lavado de placa completa correspondiente al inicio del día

- Coloque una placa usada completa en un porta placa y luego llévela a la estación de lavado
- Vaya a Tools
- System manual control
- Escoja Washer (lado Izquierda de laventana)
- Asigne un fluido a través de Load Some Fluid (agua destilada-dH2O)
- DO IT<del>----</del>> OK 🖌
- Escoja un pozo a través de Wash a Plate (Vircell-Inova-Monobind)
- DO IT글 OK 🗹

| Reader<br>Drawer<br>Incubator 1<br>Incubator 2<br>Incubator 3<br>Incubator 4<br>Washer<br>Sample ID | Eject the washer plate carrier<br>Retract the washer plate carrier<br>Load some fluid<br>Wash's plate<br>Raise the washer head<br>Self test the washer |
|----------------------------------------------------------------------------------------------------|----------------------------------------------------------------------------------------------------|
| Plate movement<br>Arm<br>Advanced<br>Testing                                                        |                                                                                                    |
| Status:                                                                                             |                                                                                                    |
|                                                                                                    | Do It Close Help                                                                                                    |

• Aparecerá la siguiente ventana en la cual cargará los volúmenes

| Versión | Elaboración         | Revisión Técnica       | Revisión de Calidad     |
|---------|---------------------|------------------------|-------------------------|
| 0       | Luz Albania Delgado | Mayte Gisella González | Alejandra Galvis Vargas |

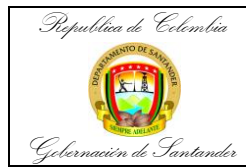

| Código                 | MI-GS-IN-18   |
|------------------------|---------------|
| Versión                | 1             |
| Fecha de<br>aprobación | 26/04/2023    |
| Página                 | <b>3</b> de 7 |

| Wesh Plate     Operations to do on each strip                                                                                                    |
|----------------------------------------------------------------------------------------------------|
| Copense                                                                                                    |
| Apprate Move Lop Clean the washer after use web 100 µ/ of V                                                                                                    |
| Cycle options     Number of cycles     1 (1-9) □Constant timing     Soak options                                                                                                    |
| Cycle Mode: Pathe wise Cycle Mode: Tells wise Sweep Mode: Tells wise Cycle Mode: Tell sweep Cycle Mode: Tell sweep |
| Confinal aspirate cycle [thate while scaling using profile 1 (1 - 5)                                                                                                    |
| OK Carcel Heb                                                                                                    |
| <ul> <li>Para verificar Dispensado: Vaya a Dispense digite300uL</li> <li>Quite la selección de Do Final aspirate cycle</li> <li>Purgue con 9999ul de agua destilada</li> <li>Limpie (Clean) con 9999 de agua destilada</li> <li>Oprima OK</li> <li>El equipo automáticamente realizará dispensado en todos los pozos, verifique visualmente que el equipo haya dispensado de manera uniforme</li> <li>Si no observa todos los pozos llenos debe pasar el mandril por las agujas cortas y largas para descartar que el cabezote de lavado se encuentra tapado, repita los pasos anteriores para garantizar que el cabezote se encuentra libre de obstrucción.</li> <li>Para verificar Aspirado:Lleve la placa a a estación de lavado y repita los pasos anteriores, en este caso para verificar una aspiración adecuada active Do Final Aspirate Cycle y seleccione en Sweep Mode: Super sweep on last cycle only =OK</li> <li>Purgue con 9999ul de agua destilada</li> <li>Limpie (Clean) con 9999 de agua destilada</li> <li>Limpie (Clean) con 9999 de agua destilada</li> <li>Limpie (Clean) con 9999 se encuentre libre de agua y que no estén rayados</li> </ul>                                                                                                    |
| CLOSE. Sacar soporte para venncar que este seco     Limpie el Spigot con etanol al 70%, si observa calcificaciones pase el mandril para     eliminarlas yaque pueden influir en una mala aspiración.                                                                                                    |
| El equipo se encuentra listo para iniciar el trabajodel día.                                                                                                    |
| INGRESO DE MUESTRAS                                                                                                    |
|                                                                                                    |
| Image: Second state state       Image: Second state       Image: Second                                                                                                    |
| Dar Click en el ícono New                                                                                                    |
| Escoja la opción WORKLIST                                                                                                    |
| New<br>Assay<br>Cancel Help                                                                                                    |
| <ul> <li>Deje activada la opción "add assays using a new batch of sample" selccione<br/>OK</li> </ul>                                                                                                    |

| Versión | Elaboración         | Revisión Técnica       | Revisión de Calidad     |
|---------|---------------------|------------------------|-------------------------|
| 0       | Luz Albania Delgado | Mayte Gisella González | Alejandra Galvis Vargas |

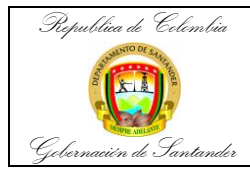

| Código                 | MI-GS-IN-18   |
|------------------------|---------------|
| Versión                | 1             |
| Fecha de<br>aprobación | 26/04/2023    |
| Página                 | <b>4</b> de 7 |

| Sample Batch Selection                                                                                                    |
|----------------------------------------------------------------------------------------------------|
| Please Choose Desired Sample Batch                                                                                                    |
| View                                                                                                    |
| Add new samples to existing sample batch.                                                                                                   |
| <ul> <li>Add assays using a new batch of samples.</li> </ul>                                                                                |
| Scan barcodes on new sample batch.                                                                                                    |
| Sample Caddy Definition to use:                                                                                                    |
| RACK W/O SPACER Define                                                                                                    |
| OK Cancel                                                                                                    |
| <ul> <li>Sample caddy definition to use: RACHK W/O SPACER O RACK TUBOS<br/>GRANDES</li> </ul>                                               |
| Se activará la siguiente ventana                                                                                                    |
|                                                                                                    |
| Seleccione la prueba                                                                                                    |
|                                                                                                    |
|                                                                                                    |
|                                                                                                    |
|                                                                                                    |
| Ingrese la identificación                                                                                                    |
| de las muestras                                                                                                    |
| <b>•</b> • • • • • • • • • • • •                                                                                                    |
| Oprima ok, el equipo sincronizará eltiempo de las pruebas                                                                                   |
| Dar click en play                                                                                                    |
| <ul> <li>Dar click I para visualizar el estado deproceso, se habilitará los siguientes</li> </ul>                                           |
| íconos                                                                                                    |
|                                                                                                    |
| Revendantion USA - (Asta) (1)     File Edit: Wew Operations Data Reduction Tools Window Help                                                |
| □☞묘 51 毎0. 호급 1개回 + e c 篇/ % ₩ 画 % ● <b>?</b> %                                                                                             |
| Vorlág Incibers 11 22 13 14                                                                                                    |
| Pade Layout<br>Cronsmables<br>Sample Caddu Layout                                                                                           |
|                                                                                                    |
| Seleccione Plate Layout para saber el orden y numero de los pozos en la placa.                                                              |
| <b>NM</b>                                                                                                    |
| Dar click en     In continuar el proceso para que el equipo empiece a pedir                                                                 |
| muestras reactivos y consumibles                                                                                                    |
|                                                                                                    |
| • Cargar muestras de Pacientes, placas con pozos, Calibradores, controles                                                                   |
| reactivos, puntas y soluciones de lavado.                                                                                                   |
|                                                                                                    |
|                                                                                                    |
| • En cada uno de estos pasos dar click en 🗹 de esta manera acepta las                                                                       |
| posiciones de los consumibles.                                                                                                    |
|                                                                                                    |
| <ul> <li>Dar click en siguiente m para que inicie el equipo</li> </ul>                                                                      |
| <ul> <li>Deje el equipo en la opción de l'INIELINE para que visualice el paso a paso y el<br/>tiompo que tardará en ejecutarlos.</li> </ul> |
|                                                                                                    |
| 0.42 × 43, 5 + 14<br>1 ± 5 × 5 × 1 × 1 + − 7 + 4   No. 2<br>No. 21 ± 14 + 14 + 14 + 14   No. 2                                              |
| Note Statistic Transmission (Statistics)                                                                                                    |
| E haj                                                                                                    |
| Der                                                                                                    |
| Cuando el equipo termine todos los ensayos mostrará la siguiente ventana                                                                    |

| Versión | Elaboración         | Revisión Técnica       | Revisión de Calidad     |
|---------|---------------------|------------------------|-------------------------|
| 0       | Luz Albania Delgado | Mayte Gisella González | Alejandra Galvis Vargas |

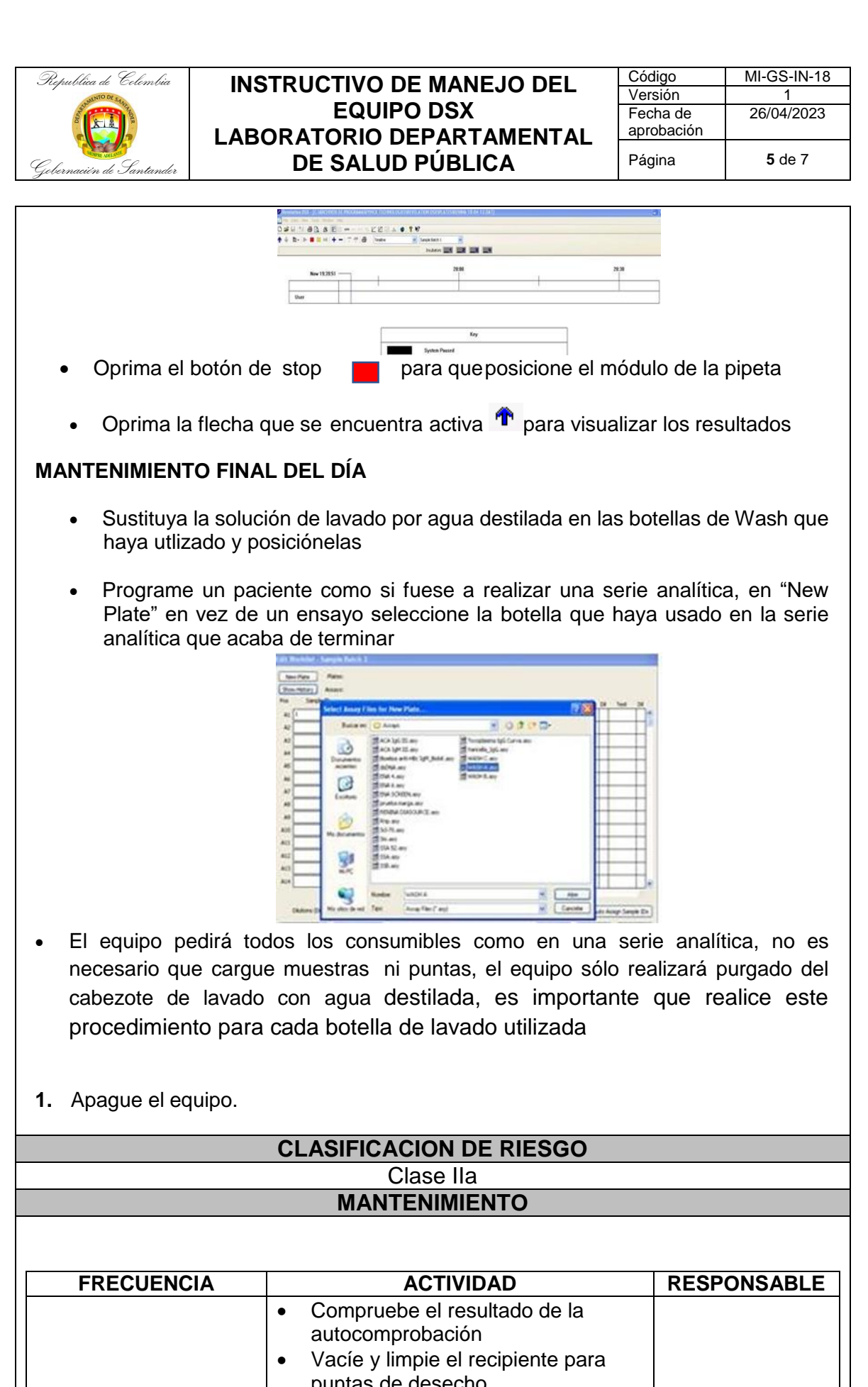

| DIARIO  | <ul> <li>Vacie y imple el recipiente para puntas de desecho</li> <li>Vacíe y limpie el recipiente de desechos líquidos</li> <li>Limpie todas las gavetas de placas y las superficies externas con una toalla humedecida en una solución de alcohol al 70%.</li> <li>Purgue el dispositivo de lavado con 50 ml de agua desionizada.</li> </ul> | Profesional del<br>área |
|---------|----------------------------------------------------------------------------------------------------|-------------------------|
| SEMANAL | <ul> <li>Vacíe los recipientes para tampón<br/>de lavado y límpielos con varios<br/>enjuagues de agua desionizada.</li> <li>Retire y limpie el conducto para las<br/>puntas de desecho.</li> </ul>                                                                                                    | Profesional del<br>área |

| Versión | Elaboración         | Revisión Técnica       | Revisión de Calidad     |
|---------|---------------------|------------------------|-------------------------|
| 0       | Luz Albania Delgado | Mayte Gisella González | Alejandra Galvis Vargas |

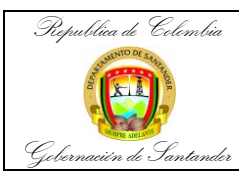

| Código                 | MI-GS-IN-18   |
|------------------------|---------------|
| Versión                | 1             |
| Fecha de<br>aprobación | 26/04/2023    |
| Página                 | <b>6</b> de 7 |

| SEMESTRAL                                                                                                    | <ul><li>Cambie el tubo de dispensación.</li><li>Cambie el tubo de aspiración.</li></ul> | Profesional del |  |  |  |
|----------------------------------------------------------------------------------------------------|-----------------------------------------------------------------------------------------|-----------------|--|--|--|
|                                                                                                    | •                                                                                       | area            |  |  |  |
| Las actividades de mantenimiento descritas anteriormente se registran en el formato<br>MI-GS-RG-657 REGISTRO DE MANTENIMIENTO EQUIPO DSX SYSTEM |                                                                                         |                 |  |  |  |
|                                                                                                    |                                                                                         |                 |  |  |  |
|                                                                                                    |                                                                                         |                 |  |  |  |
|                                                                                                    | SIMBOLOS DEL EQUIPO                                                                     |                 |  |  |  |
|                                                                                                    |                                                                                         |                 |  |  |  |
| Etiquet                                                                                                    | a Descripción                                                                           |                 |  |  |  |
| $\sim$                                                                                                    | Denota la presencia de corriente alterna.                                               |                 |  |  |  |
| Â                                                                                                    | Símbolo de precaución. Consulte el capítulo<br>"Mantenimiento sistemático".             |                 |  |  |  |
| <u></u>                                                                                                    | <ul> <li>(Francés) Attention (voir documents<br/>d'accompagnement).</li> </ul>          |                 |  |  |  |
| ^                                                                                                    | Precaución, riesgo de desplazamiento.                                                   |                 |  |  |  |
|                                                                                                    | (Francés) Attention                                                                     |                 |  |  |  |
| ^                                                                                                    | Precaución, riesgo de enganche o mecánico.                                              |                 |  |  |  |
|                                                                                                    | (Francés) Attention                                                                     |                 |  |  |  |
| Λ                                                                                                    | Precaución, superficie caliente.                                                        |                 |  |  |  |
| <u>/</u> !!!\                                                                                                    | (Francés) Attention, surface chaude.                                                    |                 |  |  |  |
| Radiación de láser – No mire directamente el rayo.                                                                                              |                                                                                         |                 |  |  |  |
|                                                                                                    | Terminal de conductor protector.                                                        |                 |  |  |  |
| Ţ                                                                                                    | Terminal de puesta a tierra.                                                            |                 |  |  |  |
| Â                                                                                                    | Precaución, riesgo de descarga eléctrica.                                               |                 |  |  |  |
|                                                                                                    | (Francés) Attention, risque de choc électrique.                                         |                 |  |  |  |
| Ø                                                                                                    | Precaución, riesgo biológico.                                                           |                 |  |  |  |
| TRANSPORTE Y ALMACENAMIENTO                                                                                                    |                                                                                         |                 |  |  |  |

• Precaución: Antes de mover el DSX, asegúrese que el cable de electricidad esté desconectado.

• Desconecte el cable de suministro de energía.

• Asegure la tapa del equipo para evitar aperturas

• Retire las partes movibles (recipientes, gradillas de muestras, puntas y reactivos)

BIBLIOGRAFIA Sistema automatizado DSX™ para pruebas ELISA. Manual de instrucciones. 11-17-2002

| Versión | Elaboración         | Revisión Técnica       | Revisión de Calidad     |
|---------|---------------------|------------------------|-------------------------|
| 0       | Luz Albania Delgado | Mayte Gisella González | Alejandra Galvis Vargas |

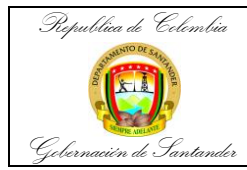

| Código                 | MI-GS-IN-18   |
|------------------------|---------------|
| Versión                | 1             |
| Fecha de<br>aprobación | 26/04/2023    |
| Página                 | <b>7</b> de 7 |

# **CONTROL DE CAMBIOS**

| CONTROL DE CAMBIOS |                                                                                                    |                                                                         |                                                                                    |                                                                              |
|--------------------|----------------------------------------------------------------------------------------------------|-------------------------------------------------------------------------|------------------------------------------------------------------------------------|------------------------------------------------------------------------------|
| VERSIÓN            | FECHA                                                                                                    | DESCRIPCIÓN<br>DEL CAMBIO                                               | REVISÓ                                                                             | APROBÓ                                                                       |
|                    |                                                                                                    |                                                                         | Alba Rocío Orduz<br>Amézquita<br><b>Líder Grupo LSDP</b>                           |                                                                              |
|                    | 29/11/2022                                                                                                    | Emisión inicial<br>del documento                                        | German Eduardo Marín<br>Cárdenas.<br>Director de Salud<br>Integral                 | Javier Alonso<br>Villamizar Suarez<br>Secretario de<br>Salud de<br>Santander |
| 0                  |                                                                                                    |                                                                         | Diego Sánchez Báez<br>Coordinador Grupo de<br>Apoyo a la Gestión y<br>Calidad      |                                                                              |
|                    |                                                                                                    |                                                                         | Cesar Ernesto Sáenz<br>Aranda<br>Director de Planeación y<br>Mejoramiento en Salud |                                                                              |
|                    |                                                                                                    |                                                                         | Alba Rocío Orduz<br>Amézquita<br>Líder Grupo LSDP                                  |                                                                              |
|                    | 26/04/2023<br>Actualizació<br>la clasifica<br>del riesgo<br>mantenimie<br>(Se incluye<br>registro en<br>formato<br>MI-GS-RG-0 | Actualización a<br>la clasificación<br>del riesgo y al<br>mantenimiento | German Eduardo Marín<br>Cárdenas.<br>Director de Salud<br>Integral                 | Javier Alonso<br>Villamizar Suarez                                           |
|                    |                                                                                                    | (Se incluye el<br>registro en el<br>formato<br>MI-GS-RG-657)            | Diego Sánchez Báez<br>Coordinador Grupo de<br>Apoyo a la Gestión y<br>Calidad      | Secretario de<br>Salud de<br>Santander                                       |
|                    |                                                                                                    |                                                                         | Cesar Ernesto Sáenz<br>Aranda<br>Director de Planeación y<br>Mejoramiento en Salud |                                                                              |

| Versión | Elaboración         | Revisión Técnica       | Revisión de Calidad     |
|---------|---------------------|------------------------|-------------------------|
| 0       | Luz Albania Delgado | Mayte Gisella González | Alejandra Galvis Vargas |